音声通話ソフト 使いかたガイド

Skype は、 WindowsXP や Windows2000 に対応した 音声通話ソフトです。無料で提供 されています。音声通話以外にも、 文字チャットも楽しむことができま す。ピアトゥー ピアで通信するた め、ルータを通してインターネッ トに接続している場合でも 音声通話を楽し めます。

| 入手方法1                                          |
|------------------------------------------------|
| インストール ・・・・・2                                  |
| マイアカウントの取得・・・・・・・・・・・・・・・・・・・・・・・・・4           |
| コンタクトを追加する・・・・・・・・・・・・・・・・・・・・・・・・・・・・・・・・・・・・ |
| 音声通話する ・・・・・8                                  |
| 会議通話する ・・・・・ 10                                |
| 文字チャットする・・・・・・・・・・・・・・・・・・・・・・・・・12            |
| ファイルを送信する・・・・・・・・・・・・・・・・・・14                  |
| SkypeOut ······16                              |

#### ご注意

- このマニュアルは Skype バージョン 1.4.0.71 を元に作成しています。Skype のプログラムは日々更新されており、このマニュアルで紹介した内容とは異なる場合があります。その場合は、Skype に添付されているヘルプをご覧ください。
- このガイドで説明しているソフトウェアは、インターネットや イントラネット (LAN) を通じてパソコン同士で音声通話や文字 チャットができるソフトウェアです。
- ・このガイドに掲載されている商品 / 社名などは、一般に各社の 商標ならびに登録商標です。本文中における ® および ™ は省略 させていただきました。
- 本内容に関して、ソフトウェアメーカに問い合わせを行うことはご容赦ください。
- ・音声通話ソフトはその使用にあたり、ユーザ登録を行い、個人 情報を送付します。詳細はソフトの説明や規定をお読みください。
- ・音声通話ソフトを使用した際に発生した一切の不具合について
   当社はその責を負いかねます。

### Skype のホームページから入手できます。

入手方法

http://www.skype.com/intl/ja/products/skype/windows/

| Download Skype for Windows - M                                                                               | licrosoft Internet Explorer                                                                              |                                             |                                                                                                    |                 |
|----------------------------------------------------------------------------------------------------|----------------------------------------------------------------------------------------------------|---------------------------------------------|----------------------------------------------------------------------------------------------------|-----------------|
| ファイル(E) 編集(E) 表示(V) お気に入り                                                                                    | (合) ツール(1) ヘルプ(1)                                                                                        |                                             |                                                                                                    | <b>R</b>        |
| 😋 🕫 • 🐑 · 🖹 📓 🏠 .                                                                                            | 🔎 検索 🤺 お気に入り 🧐                                                                                           | 🔗 🍓 🗵 · 📙 🛍                                 | S 😼 🔝 🦓                                                                                                    |                 |
| アドレス(1) 🕘 http://www.skype.com/intl/ji                                                                       | a/products/skype/windows/                                                                                |                                             | 🖌 🔁 移動 📑                                                                                                    | レク <sup>w</sup> |
|                                                                                                    | キャビこでも無料通話 (                                                                                             | 177,214,722 dow                             |                                                                                                    |                 |
| ホーム ダウンロード                                                                                                   | NA 381277 80                                                                                             | ラインストア 会社概要                                 | <b>∧</b> ∦7                                                                                                    |                 |
| EE           Whitewell Skype           ダウンロード           スクリーンスマット           EA           ヘルプ           マボロボー | Skype for Window           ダウンロード Skype           金ポリース: パージェハ: 1.4.0.73           ファイル名: SkypeSetup.exe | <b>5 1.4</b><br>. UJ- 2E: September 28, 200 | 5                                                                                                    | н               |
| Mac OS XØSkype                                                                                               |                                                                                                    |                                             |                                                                                                    |                 |
| Pocket PC @ Skype                                                                                            | 25 Saladjuar                                                                                             | Table -                                     | Contraction on the test of the test of test of test of tes |                 |
| SkypeOut                                                                                                    | G winder<br>G winder<br>G kinninger                                                                      | Aller Aller                                 |                                                                                                    |                 |
| Skypeln                                                                                                    |                                                                                                    | -                                           |                                                                                                    |                 |
| Skype Voicem ail                                                                                             |                                                                                                    |                                             |                                                                                                    |                 |
|                                                                                                    | 無料通話                                                                                                    | チャット                                        | 通話転送/モビリティ                                                                                                    | ۲               |
| <b>é</b>                                                                                                    |                                                                                                    |                                             | 🔮 インターネット                                                                                                    |                 |

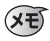

Skype が動作するには、次の環境が必要です。

- ・WindowsXP または Windows2000
- ・インターネットに接続できること(ブロードバンド推奨。
   GPRSの場合はボイスコールは使用できません。)
- ・スピーカ、マイクまたはヘッドホン
- ・400MHz 以上の CPU、128MB のメモリ、15MB 以 上のハードディスクの空き容量

**1 ダウンロードしたファイルをダブルクリックします**。 インストールを開始します。

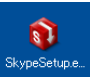

ま使いの環境によっては、セキュリティの警告画面が表示 される場合があります。このときは 東行® をクリック

します。

インストール

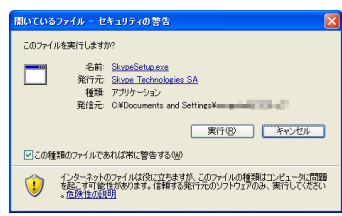

2 ドロップダウンリストが[Japanese]であることを確認し、 [次へ回) をクリックします。

仕様許諾契約書の画面 が表示されます。

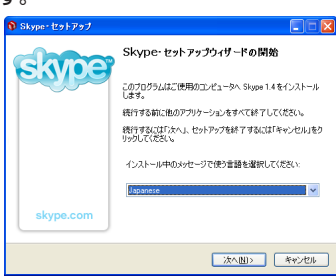

3 仕様許諾契約書をよく読み、同意する場合は「同意する」を選択し、 (△へい) をクリックします。

| ₿ Skype・セットアップ                                                                                                    |       |
|----------------------------------------------------------------------------------------------------|-------|
| 使用許諾契約書の同意<br>統行する朝に以下の重要な情報をお読みください。                                                                                                    | ciope |
| にし下の使用時は認知的書をお読みください。インストールを統行するにはこの契約書に<br>する必要が多ります。                                                                                                    | 同意    |
| Skype End User License Agreement                                                                                                    | ^     |
| IMPORTANT - PLEASE READ CAREFULLY                                                                                                    | -     |
| Before seeding the articles below, please take good notice of the following palintinosy<br>turns, which turns make use of some of the definitions as specified in Article 1 below: |       |
| Baturing into this Agreement: This Ball User License Agreement constitutes a valid and                                                                                             | ~     |
| Read this License agreement in: English                                                                                                    |       |
| <ul> <li>同意する(A)</li> </ul>                                                                                                    |       |
| <ul> <li>同意しない(Q)</li> </ul>                                                                                                    |       |
| < <b>(原&amp;@)</b> 法へ创> (4)                                                                                                    | ねンセル  |

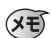

ドロップダウンリストから「Japanese」を選択すると、日本語の使用許諾契約書が表示されます。

**4** インストール先を確認し、 <a>> </a> <b> <br />
をクリックします。</a>

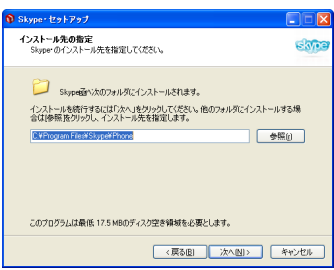

## 5 Skype をインストールする以外のオプションを選択し、

インストールを開始します。

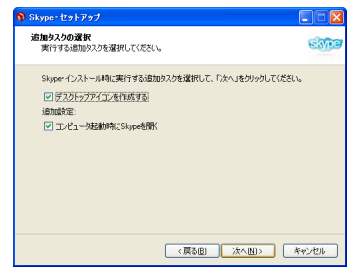

#### 

セットアップを終了します。

「Skype を起動する」チェックボックスをチェックしていると、続けて Skype を起動します。

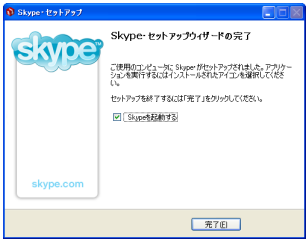

3

# マイアカウントの取得

Skype の画面から Skype アカウントを取得します。

1 [スタート] - [すべてのプログラム] - [Skype] - [Skype]を選 択するか、デスクトップにある Skype のアイコンをダブルク リックします。 Skype が起動します。 Skvpe アカウントを取得していない場合は、マ イアカウントの新規作成画面が表示されます。

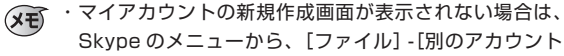

Skype

でログイン]を選択して Skype ヘログイン画面を 表示し、「マイアカウン トを今すぐ登録|タブを クリックしてください。

「Skvpe 開始ウィザード」 が表示されます。Skype 開始ウィザードでは、音 声設定の確認や発信と いった基本的なことを説 明しています。

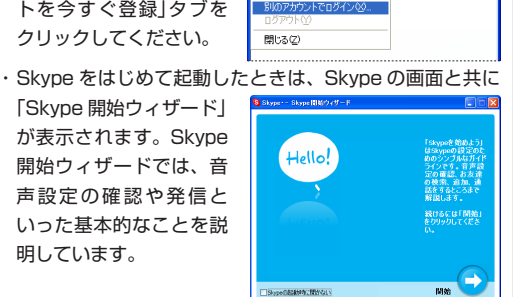

#### 2希望の Skype 名やパスワードを入力します。

- ①希望の Skype 名を入力し ます。<br />
  半角6文字以上の 英数字でなければなりませ ん。スペースは使えません。 パスワードを入力します。
- ③確認のため、パスワード をもう一度入力します。
- オプションを選択します。
- ⑤利用規約に同意する場合 は、チェックボックスを チェックします。

| Skyper = マイアカウントの作成                              |
|--------------------------------------------------|
| 🕄 マイアカウントの新規作成                                   |
| 設定を行って(たたい)<br>コノアドロームを含くなる。コノアドロームまたのたった。       |
| *こ希望の50ppを名<br>電流主角6次字の京然中で2パースは決                |
| 2 */05-k                                         |
| 金信本文字<br>④ パスラードを详存<br>④ コンピュータの記録時にSkypeスカイブを記録 |
|                                                  |
| 奇の重印で表示された6.0%は必須入力です。                           |
| 次<>> 年初2世界                                       |

Skype 名と、実際に通話時に表示する名前 (Skype 表示名) (XE) は異なります。Skype 表示名は後から変更できます。

3 <sup>™</sup> をクリックします。

4 他の Skype ユーザーがあなたを検索しやすいように、検索の キーワードである名前や地域などを設定します。

| Skype | - マイアカウントの作成                     |                                                | Þ |
|-------|----------------------------------|------------------------------------------------|---|
| 8     | 検索の手助け                           |                                                |   |
|       | 他のSkypeユーザから見つい<br>ここで入力されたメールアド | でもらいやすくするために入力欄は可能な限り入力してください。<br>レスは、公開されません。 |   |
|       | 氏名                               |                                                |   |
|       | 国名•地域名                           | Japan 💌                                        |   |
|       | 都道府県                             |                                                |   |
|       | አールアドレス                          | こで入力された情報は、他のSkypeユーザに自分自身を見つけ                 |   |
|       |                                  | Skype的ら情報を受け取る                                 |   |
|       |                                  |                                                |   |
|       |                                  |                                                |   |
|       |                                  | <戻る 次へ> キャンセル                                  |   |

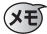

(メモ) 可能な範囲で入力してください。

5 本 をクリックします。

Skype が起動します。

(XT) Skype にログイン画面が表示されたときは、手順2で取得 した Skype 名やパスワードを入力して、 M> をクリッ クしてください。

| Skype | SkypeへUグイン                                   | × |
|-------|----------------------------------------------|---|
| 8     | Skypeにログイン                                   |   |
|       | 設定を打ってください<br>マイアカウントを今ずで登録<br>マイアカウントをお持ちの方 |   |
|       | × Skypeő v<br>1/27-K<br>//27-K               |   |
|       | ■ パスワードを保存<br>マコンビュータの設計時にSkypeスカイブを記載       |   |
|       |                                              |   |
|       | ☆ 撮話実動および50年20時定                             |   |
|       | 法ヘ> <b>キャンセル</b>                             | ן |

# コンタクトを追加する

音声通話や文字チャットする相手 ( コンタクト ) をコンタクト リストに追加します。

1 2000 をクリックします。 コンタクトへ追加の画面が表示されます。

| ファイルビ     | 表示①     | ツール凶     | 発信例   | ヘルプン            |   |
|-----------|---------|----------|-------|-----------------|---|
| 22.90 hAj | 后加 秋索   | 2000 日本の | A     | <b>〕</b><br>ル送住 | , |
| 2 32.99   | F 🔳 54  | ヤル 🕒     | 発着信服の | Ē               |   |
| Skype;    | シタクト (0 | /13)     |       |                 |   |

2 登録する相手の Skype 名や Skype 表示名などを入力します。 リストに候補が表示されます。

| Friter the Slovee Base                                                                                                    | e. full some or e-m                                                                                             | all address of the  | wron wu with to ad | d to your contact is |
|----------------------------------------------------------------------------------------------------|----------------------------------------------------------------------------------------------------|---------------------|--------------------|----------------------|
|                                                                                                    |                                                                                                    |                     |                    |                      |
| - and the                                                                                                    |                                                                                                    | 7                   | 被索                 |                      |
| 200km/ARADINA                                                                                                    | *L> 1051/10-11                                                                                                  | SATEANT -           | 1000 F21           |                      |
| 10000000000000                                                                                                    | *00. 0900450                                                                                                    | 1. 190042.000-00. C | MEEDINGU G         |                      |
| 107イールを見                                                                                                    | ठ 🔕 ब्राहरूपा                                                                                                   | コンタウトを追加            |                    |                      |
| Skype表示名                                                                                                    | Skyperig                                                                                                    | 图-地域                | 市区町村               | 218                  |
| ALC: - 1                                                                                                    | description of                                                                                                  | Japan               | 夏京都                | Japanese             |
| Trans.                                                                                                    | data data data data data data data data                                                                         |                     |                    | Japanese             |
|                                                                                                    | dame, Spin-                                                                                                    |                     |                    |                      |
| decision of the second second se | the second second second second second second second second second second second second second second second se | Japan               | 東京                 | Japanese             |
|                                                                                                    | -                                                                                                    | = Japan             |                    |                      |
| 1.1                                                                                                    | -                                                                                                    |                     |                    |                      |
|                                                                                                    | -                                                                                                    |                     |                    |                      |
| and the second                                                                                                    |                                                                                                    |                     |                    |                      |

- 3 リストから登録する相手を選択し、 ◎ ##CRL2.39164m をクリックします。
- 4 相手のコンタクトリストに追加を依頼するメッセージを入力 します。 1444-11 555-5555 (2019)20162016888 2019

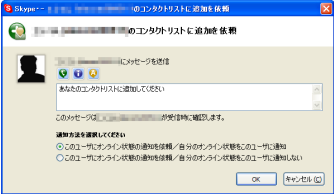

通知方法にて「このユーザにオンライン状態の通知を依頼 /自分のオンライン状態をこのユーザーに通知」を選択して おくと、自分がオンラインになっているときに相手側にオ ンラインであると表示されるため、連絡が取りやすくなり ます。 5 \_\_\_\_ をクリックします。

依頼を相手に送信します。

XE

★ 依頼を受け取った相手側は、次のように表示されます。 「コンタクト追加を依頼されています」とポップアップメッ ヤージが表示されます。

| 🔮 🐝 🛛                  |
|------------------------|
|                        |
| いら[コンタクトへ」追加]を依頼されています |
| ここをクリックして許可/拒否         |
|                        |

また、コンタクトリストに追加しました、とメッセージが表示 され、オンライン情報を通知するかなどの対応を選択できます。

| かめぶちをコンダクトリストに 近周しました |                                                                                                    |
|-----------------------|----------------------------------------------------------------------------------------------------|
| た水辺する                 |                                                                                                    |
| 2011年東ホ               |                                                                                                    |
| なたのコンタクトリストに適加してください  | (1)                                                                                                    |
| としてください。              |                                                                                                    |
| 自分のポンライン情報を通知する       |                                                                                                    |
| 自分のオンライン情報を通知しない      |                                                                                                    |
| かほこのユーザを拒否する          |                                                                                                    |
| をコンタクトリストに追加する        |                                                                                                    |
| ок                    | キャンセル                                                                                                    |
|                       | はたんとも リッシックスト あれないな<br>サタネ語する<br>- 回転表示<br>- 回転表示<br>- =<br>- 回転表示<br>- =<br>- =<br>- 回転表示<br>- 回転表示<br>- 回転表示<br>- 回転表示<br>- 回転表示<br>- 回転表示<br>- 回転表示<br>- 回転表示<br>- 回転表示<br>- 回転表示<br>- 回転表示<br>- 回転表示<br>- 回転表示 |

これで、音声通話や文字チャットする相手(コンタクト)をコ ンタクトリストに追加できました。 音声通話する

コンタクトリストに登録した相手を選び、音声通話します。

1 「コンタクト」タブを選択し、リストから音声通話する相手を選択します。

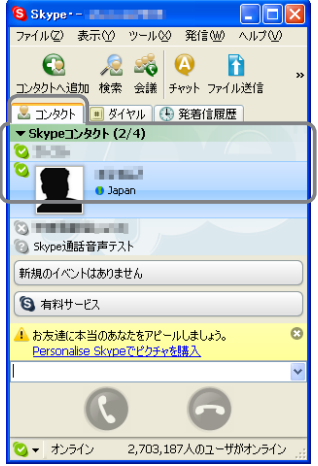

#### 2 🔇 をクリックします。

選択した相手に発信し ます。 相手も **()** をクリック すると音声通話を開始 します。

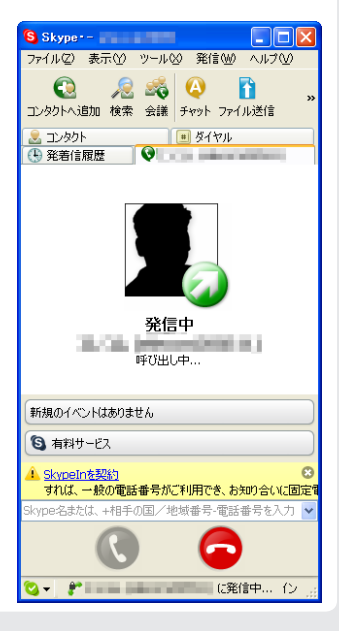

### XE

着信があった相手側は、 ポップアップメッセージ および Skype で「~~か ら着信中です」と表示され ます。

| () Sype                    | × |
|----------------------------|---|
| から着信中です                    |   |
| <ul><li><b>Q</b></li></ul> |   |

**3 音声通話を終了するには こ** をクリックします。 音声通話を終了します。

会議通話する

Skype は最大 5 人 ( 自分を含みます ) まで同時に音声通話でき ます。

1 🚆 をクリックします。

\_\_\_\_ ユーザを会議通話に招待ダイアログボックスが表示されます。

| Skype ユーザを会議通話に招待          |                   |
|----------------------------|-------------------|
| ユーザを会議通話に招待                |                   |
| 会議のタイトル:<br>Experience and |                   |
|                            | 金融参加等位人的与人及不)     |
| itti>>                     | <小印<br>開始: 本+rンセル |

2 コンタクトリストから、会議通話に誘う相手をダブル選択し、 im>> をクリックします。

右側の会議参加者欄に 追加されます。 会議は最大5人まで参 加できるため、自分以 外の4名まで誘うこと ができます。

| Skypeユーザを会議通話に招待         |                  |
|--------------------------|------------------|
| <sub>義</sub> ユーザを会議通話に招待 |                  |
| 会議のライトル:<br>Skypeについて    |                  |
| 1200H2A                  | (754/444/2)#46#8 |
| · 通知>>                   | <小塚は<br>一 本中ンセル  |

3 ■ をクリックします。 選択した相手に発信し、会議通話を開始 します。

**4** 会議通話を終了するには 🔁 をクリック します。

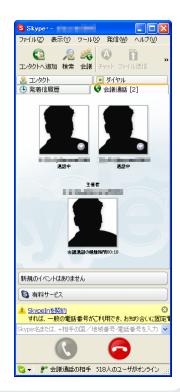

5 自分が会議の主催者だった場合は、確認のメッセージが表示さ

れます。 (1) をクリックします。

会議通話を終了します。

| S #22           | < |
|-----------------|---|
| 🚱 会議通話終了        |   |
| 本当に会議過話を終了しますか? |   |
| □次がらは表示しない      |   |
| はい キャンセル (C)    |   |

文字チャットする

コンタクトリストに登録した相手を選び、文字チャットします。

1「コンタクト」タブを選択し、リストから文字チャットする相手を選択します。

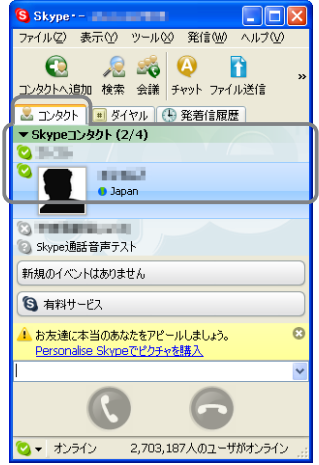

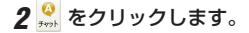

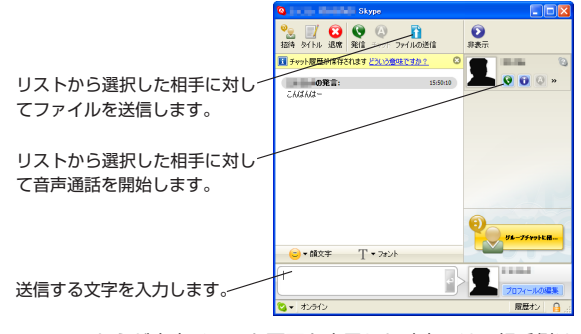

- こちらが文字チャット画面を表示した時点では、相手側は 文字チャット画面は表示されません。こちらから文字を送 信した時点で、相手側に文字チャット画面が表示されます。
- 3 ダイアログボックスを閉じると、文字チャットを終了します。

Memo

コンタクトリストに登録した相手を選び、ファイルを送信します。

ファイルを送信する

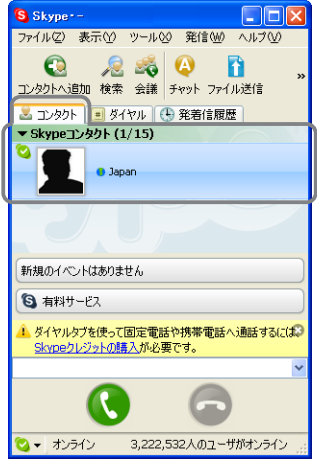

2 **シートネー をクリックします。** 送信するファイルを選択する画面を表示します。

3 送信するファイルを選択し、 ■ クリックします。 受信相手の許可待ちの画面になります。 相手が許可すると、ファイルの送信を開始します。

|                   | 6至这位                                   |                     |   |     |     |           | 2 🛛   |
|-------------------|----------------------------------------|---------------------|---|-----|-----|-----------|-------|
| 7+0404889.0       | 🎯 <del>7</del> 20197                   |                     | * | Q Ø | E P | <b></b> * |       |
| Di Recent         | िर्ग १९२३८/२<br>२९ ३/८३-१<br>२९ ३/२३-१ |                     |   |     |     |           |       |
| 57.0F+7           |                                        |                     |   |     |     |           |       |
| 152257            |                                        |                     |   |     |     |           |       |
| ₹1 <u>1</u> ,41-9 | ¢                                      |                     |   |     |     |           | x     |
| <b>Q</b>          | 771148/82                              |                     |   |     |     | ~         | RK(Q) |
| 71 2970-0         | ファイルの種類①:                              | ••                  |   |     |     | ~         | キャンセル |
|                   |                                        | □読み取り専用ファイルとして数(/8) |   |     |     |           |       |

(メモ) ファイルの受信側は次の画面が表示されます。

 送信側からファイル送信許可の要求がくると、次の画 面が表示されます。

| S Skype・- ファイルを受信しています |       |
|------------------------|-------|
| 🚺 ファイルを受信しています         |       |
| から次のファイルを受信:           |       |
| ファイル容量: 6.9 MB         | 保存    |
|                        | キャンセル |

② (# たクリックすると、本当に受信してよいか確認の画面が表示されます。

| S ファイル転送を許可する 🛛 🔀                                                                                                    |  |  |
|----------------------------------------------------------------------------------------------------|--|--|
| 🚱 ファイル転送を許可する                                                                                                    |  |  |
| 本当にこのファイルを学信しますか? 転送されるファイルにな、ウィ<br>ルスが含まれていて場合があります。ファイルの転送者が知人で<br>まっても、転送されるファイルをアンデフィルスリンドでスキャンする<br>ことをおすすめします。 |  |  |
| □次がは表示しない                                                                                                    |  |  |
| (\$C) (X)2                                                                                                    |  |  |

③ ■ をクリックすると、受信を開始します。受信完 了後は、 ■ をクリックすると受信したファイルを 開きます。 ■ をクリックすると画面を閉じます。

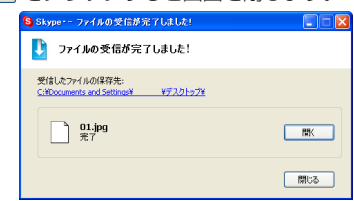

4 送信が完了すると、確認の画面を表示します。 □ 思る します。

画面を閉じます。

| Skype          | ファイルの送信が完了しました!   |                 |
|----------------|-------------------|-----------------|
| 77 👔           | イルの送信が完了しました!     |                 |
| 2077-1N<br>😧 🚺 | 0递信先:<br>Q        |                 |
|                | 01.jpg            | 6               |
|                | ファイルの送信に成功しました。   | ファイル容量: 51.4 KB |
| □ダウンロ          | ード売了後にこのウィンドウを閉じる | 間にる             |

# SkypeOut

SkypeOut を使うと、Skype から一般の電話にかけることが できます。

SkypeOut は有料です。

SkypeOutの詳しい内容や購入方法については、SkypeのWebサイトを参照してください。

http://www.skype.com/intl/ja/index.html

©2005 ELECOM Corporation. All rights reserved.

発行 エレコム株式会社 2005年11月11日 第1版

Skype™ 使いかたガイド

## ELECOM